## VR-NetWorld Software

## Wechsel einer auslaufenden VR-NetWorld-Card

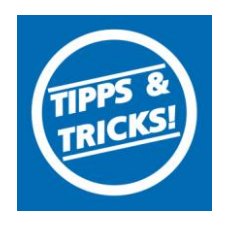

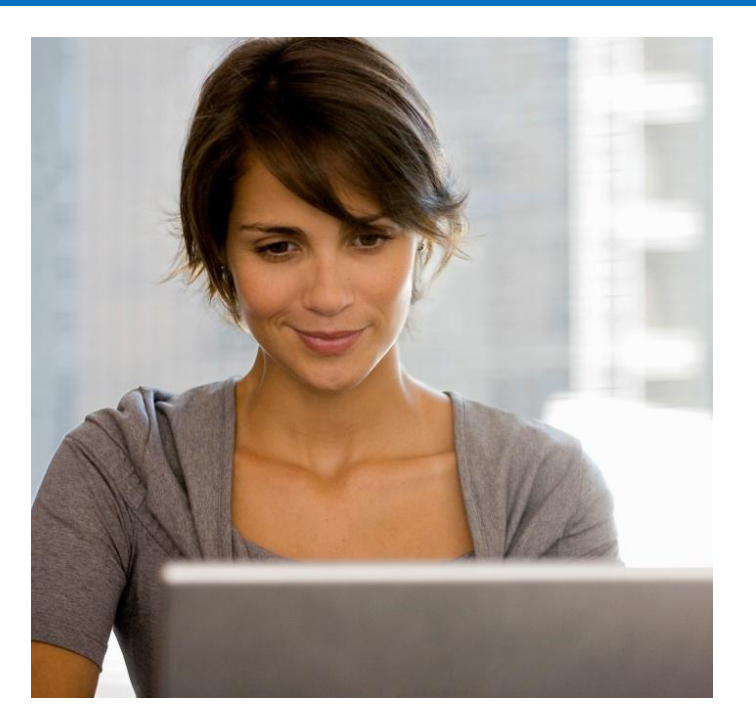

## <u>Inhalt</u>

- 1. Anmeldung in VR-Networld-Software
- 2. Bankverbindung auswählen
- 3. Sicherheitsmedium wechseln
- 4. Warnhinweis bestätigen
- 5. Chipkarte auswählen
- 6. Bankverbindung bestätigen
- 7. HBCI Version bestätigen
- 8. Bankverbindung synchronisieren
- 9. Chipkatenaustausch beenden

Stand 10.2014 VR-NetWorld Software

Wechsel einer auslaufenden VR-NetWorld-Card

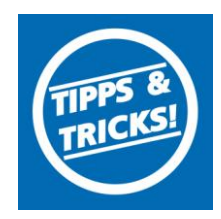

WICHTIG

Die mitgelieferte 6-stellige PIN ist eine funktionsfähige PIN (keine Transport-PIN), mit der das Online-Banking sofort genutzt werden kann. Beachten sie die Hinweise im Display Ihres Chipkartenlesers.

Diese PIN kann auf Wunsch in eine 6- bis 8-stellige PIN geändert werden. Sollten Sie Ihre PIN einmal nach drei falschen PIN-Eingaben gesperrt haben, kann Sie mit der mitgelieferten 8-stelligen PUK Nummer entsperrt werden.

1. Bitte melden Sie sich in der VR-Networld-Software mit dem "Supervisor" an.

| VR-NetWorld - An | melden                                            |
|------------------|---------------------------------------------------|
|                  | Auswahl des Mandanten                             |
|                  | Kontoverbindungen Sie arbeiten möchten.           |
|                  | Mandant Chipkarte                                 |
|                  | Benutzeranmeldung                                 |
| ungehe hei e     | Geben Sighten Benutzernamen und Ihr Kennwort ein. |
| CB - FCB -       | Benutzer Supervisor                               |
|                  | Kennwort Ändern                                   |
|                  | Anmelden Beenden Hilfe                            |
|                  |                                                   |

2. Wählen Sie bitte zunächst den Reiter "**Stammdaten**" und im nächsten Schritt die Schaltfläche "**Bankverbindungen**" aus.

| 🛖 🧟 🕸 🖶 🕵 🖶 💼 |                | VR-NetWorld - Kontenübersicht |                                                                      |                        | Kon                     | Kontext                  |         |                  |
|---------------|----------------|-------------------------------|----------------------------------------------------------------------|------------------------|-------------------------|--------------------------|---------|------------------|
|               | Startseite     | Transaktionen                 | Auswertungen                                                         | Stammdaten             | Extras                  | Hilfe                    | Kor     | iten             |
| Umsatzka      | tegorien Lasts | schriftmandate                | 🗟 Eigene Aus 📝 regel<br>🗟 Regeln für autom. Ka<br>🕻 Auftragsvorlagen | n 📑<br>tegorisierung 👔 | Zahlungse<br>Gläubiger- | mpf./Zahle<br>Identifike | er<br>Z | Bankverbindungen |
|               |                |                               | Aktueller Mandant                                                    |                        |                         |                          |         | Aktueller Date   |
| Raumancio     | ht Mandant     |                               | T X Kontonül                                                         | horricht v             |                         |                          |         |                  |

3. Wählen Sie die Bankverbindung HBCI Chipkarte mit der rechten Maustaste aus. Klicken Sie anschließend mit der linken Maustaste in der sich öffnenden Auswahl auf "Sicherheitsmedium wechseln".

| 5          | <u> </u>      | ÷ 6    | 27 F                                                                                                    | VR-NetWorld                                                                                       | Übersic | nt Bank               |
|------------|---------------|--------|----------------------------------------------------------------------------------------------------|---------------------------------------------------------------------------------------------------|---------|-----------------------|
| _          | Startsei      | te     | Transaktionen                                                                                                    | Auswertunger                                                                                      | n Sta   | ammdat                |
| Syr        | nchronisieren | TAN-   | Verfahren                                                                                                    | herheits medium<br>herheits profil                                                                | Details | 🗋 Ne<br>🗶 Lõs<br>📠 Ch |
|            | Senden        |        | Wechsel                                                                                                    | n                                                                                                 |         | Bea                   |
| 8          | Kontenü       | bersic | nt / Übersicht I                                                                                                    | Bankverbindunge                                                                                   | n x     |                       |
|            | Quelle        |        |                                                                                                    | Bezeichnung                                                                                       |         |                       |
| ht Mandant |               |        | Neu<br>Bankverbindur<br>Bearbeiten<br>Synchronisiere<br>Neues Konto<br>Sichere Anzeig<br>Thylerfahren<br>Sich heitsprof<br>Sicherheitsmer<br>Ini-Brief druck | ng und Konto neu<br>in<br>ie im Kartenleser<br>ie wechseln<br>fil wechseln<br>dium wechseln<br>en |         |                       |

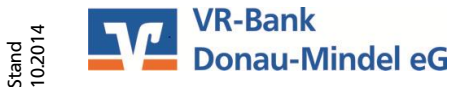

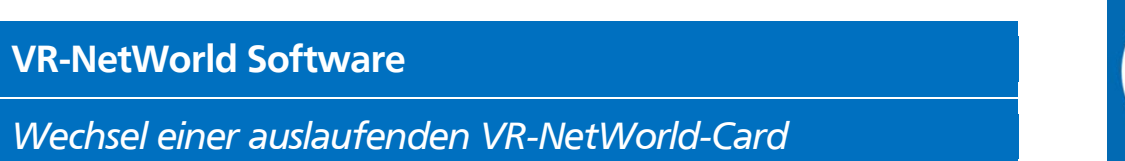

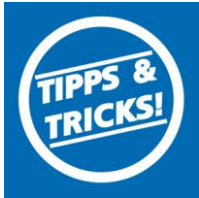

4. Bestätigen Sie den folgenden Warnhinweis mit "JA".

| ? | Beim Austausch des Sicherheitsmediums kann die Bankverbindung<br>ungültig werden.<br>Alle Änderungen an der aktuellen Bankverbindung werden verworfen. |
|---|----------------------------------------------------------------------------------------------------|
|   | und der Bankverbindung wird ein anderes Sicherheitsmedium zugewiesen.                                                                                  |
|   | Wollen Sie wirklich das Sicherheitsmedium austauschen?                                                                                                 |
|   | Ja Nein                                                                                                    |

5. In dem sich öffnenden Fenster wählen Sie Chipkarte und bestätigen den Vorgang mit "Weiter".

| Welches Sicherheitsmedium mochten Sie verwenden? |
|--------------------------------------------------|
| C Datei neu erstellen                            |
| Laufwerk 🕞 USB-Stick (I):1                       |
| Plad                                             |
| Plad                                             |
| C Dhipkate                                       |
| C PIN/TAN                                        |
| C kein Scherheitsmedium (offline arbeiten)       |

Anschließend werden Sie aufgefordert, die neue PIN am Lesegerät einzugeben.

6. Nun werden die bereits auf der Karte gespeicherten Daten angezeigt. Klicken Sie anschließend auf "Weiter". Im nun erscheinenden Fenster wählen Sie bei HBCI-Version3.0

|   | Kennung     | Bankleitzahl<br>Filiale | Dienst | Adresse           |
|---|-------------|-------------------------|--------|-------------------|
| V | 672         |                         | TCP/IP | hkciC1.fiducia.de |
|   | «verfügbar» |                         |        |                   |
|   |             |                         |        |                   |
|   |             |                         |        |                   |
|   |             |                         |        |                   |
|   |             |                         |        |                   |

7. Im folgenden Fenster übernehmen Sie die vorgeschlagene Version 3.0. Das Programm stellt nun eine Internetverbindung zu Ihrer Bank her, um die Schlüssel mit Ihrer Bank auszutauschen. Achten Sie auf eventuelle Hinweise im Display Ihres Chipkartenlesers.

| Einrichten einer      | Bankverbindung: Synchronisation                                                                                                    |
|-----------------------|----------------------------------------------------------------------------------------------------|
| 0                     | Die Angaben für die Bankverbindung werden von der Chipkarte übernommen.                                                                                                    |
|                       | Danach wird die Bankverbindung mit dem Kreditinstitut synchronisiert.                                                                                                    |
|                       | Hierfür benötigen Sie ein beschreibbares Wechselmedium und eine<br>Online-Verbindung zu Ihrem Kreditinstitut.                                                              |
|                       | URL/IP-Adresse hbci01 fiducia de                                                                                                    |
|                       | HBCI/Fin TS-Version                                                                                                    |
|                       | Version 3.0                                                                                                    |
| <b>■</b> }}} <b>■</b> | Die angegebene FinTS-Version wurde automatisch ermittet. Wenn auf dem<br>INI-Bnef Ihrer Bank jedoch eine andere Version angegeben ist, können Sie<br>auch diese verwenden. |
|                       | <br>M                                                                                                    |
|                       |                                                                                                    |
|                       | < Zurück Weiter > Abbrechen Hilfe                                                                                                    |

Stand 10.2014

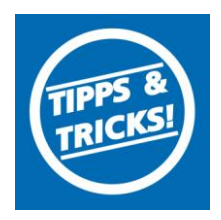

8. Mit "**JA**" wird die Bankverbindung synchronisiert. Während der Synchronisation werden Sie mehrmals aufgefordert Ihre neue PIN einzugeben.

| Informationen zum Sendevorgang                                                | 23 |
|-------------------------------------------------------------------------------|----|
| Sollen die folgenden Aufträge ausgeführt werden?                              |    |
| Pen - Auftragt<br>Bankverbindung >chystate<<br>Bankverbindung synchronisieren | 4  |
| Ja Nein Hilfe                                                                 |    |

9. Die erfolgreich verlaufende Synchronisation wird mit der Meldung **"Alles verlief erfolgreich**" beendet. Beenden Sie die Umstellung mit **"Fenster schließen**".

| Auftragsausführ | ung                                                                                                    |   |
|-----------------|----------------------------------------------------------------------------------------------------|---|
| - H44           | Aufträge Details                                                                                                    |   |
|                 | Verarbeite Rückmeldungen<br>Übertragene Daten werden eingearbeitet<br>Der Vorgang wurde abgeschlossen.<br>Alles verlief erfolgreich !<br>Sie können jetzt das Sicherheitsmedium entfernen.<br>Fenster schließen | • |

Nachdem der Schlüsselaustausch erfolgreich durchgeführt wurde, können Sie mit Ihrer neuen Chipkarte wie gewohnt arbeiten.

## VR-Bank Donau-Mindel eG

Neue Medien/ Elektronische Bankdienstleistungen Augsburger Straße 19 89331 Burgau

Servicehotline Fax E-Mail web 08222 4008-888 08222 4008-899 neue-medien@vr-dm.de www.vr-dm.de

Stand 10.2014